## RTILink.com two factor authentication

Two factor authentication requires a second form of authentication when logging in along with a password. RTILink.com uses Google Authenticator to provide the second form of authentication. Google Authenticator is an app that will run on your phone (Apple or Android).

## Clinic administrators

Clinic administrators can **require** the use of Google Authenticator by all of the clinicians in their clinic by following these steps:

- 1. Download the Google Authenticator app to your phone so that you have it ready
- 2. Ensure that other clinicians are aware that they will be required to use Google Authenticator and ask them to also install the app on their phone
- 3. Log in to RTILink.com
- 4. Click on "Clinic" in the main RTILink.com menu as shown below:

| 1/                                                         |          |           |          | Session will timeout in 19:38 minutes. |            |          |        |           |           |                   |             |
|------------------------------------------------------------|----------|-----------|----------|----------------------------------------|------------|----------|--------|-----------|-----------|-------------------|-------------|
| Restorative Therapies<br>THE LEADER IN FES POWERED SYSTEMS |          |           |          | RTILink                                |            |          |        |           |           | Site: 9003503 Hea |             |
|                                                            |          |           |          |                                        |            | $\frown$ |        |           |           |                   | Preferences |
| Home                                                       | Patients | Therapies | Sessions | Equipment                              | Clinicians | Clinic   | Export | FES @home | Education |                   |             |
| Home                                                       | Patients | Therapies | Sessions | Equipment                              | Clinicians | Clinic   | Export | FES @home | Education |                   | Fleierend   |

5. Check the "Enforce Google Authenticator" check box in your clinic settings as shown below:

## Clinic Settings

| 003503 Health South Charleston |         |  |
|--------------------------------|---------|--|
| Settings Default Templates     |         |  |
| Clinic                         |         |  |
| Clinic ID                      | 9003503 |  |
| Clinic Name                    |         |  |
| Enforce Google Authenticator   |         |  |
|                                |         |  |
| Default Cable                  |         |  |
| Universal stimulation cables   |         |  |
| Accessible Xcite Libraries     |         |  |
| None                           |         |  |
|                                |         |  |
|                                |         |  |

The next time you or another clinician logs into RTILink.com you will be taken through the Google Authenticator set up process.

## Clinicians

Clinicians can individually opt into using Google Authenticator even if it is not being required by your clinic. Follow these steps:

- 1. Download the Google Authenticator app to your phone so that you have it ready
- 2. Click on Preferences as shown below:

| 1                             |          |           |          | Session will timeout in |            |                                   |        |           |           | 19:38 minutes. |  |  |
|-------------------------------|----------|-----------|----------|-------------------------|------------|-----------------------------------|--------|-----------|-----------|----------------|--|--|
| Restorative Therapies RTILink |          |           |          |                         |            | Site: 9003503 Here<br>Preferences |        |           |           |                |  |  |
| Home                          | Patients | Therapies | Sessions | Equipment               | Clinicians | Clinic                            | Export | FES @home | Education |                |  |  |

3. Check the Google Authenticator check box as shown below:

| Clinician Login ID                 |                      |    |
|------------------------------------|----------------------|----|
| Google Authenticator               |                      |    |
| Email                              |                      |    |
| Subscribe To Progress Email        |                      |    |
| Preferred Extremity View           | RT300 Legs 🔷 *       |    |
| Time Zone and Units Preferences    |                      |    |
| Time Zone                          | (Use Site Time Zone) | \$ |
| Cycling Distance (RT300, RT200)    | miles ᅌ              |    |
| Walking Distance (RT600)           | yards 🗘              |    |
| Energy (RT300, RT200, RT600)       | kCal ᅌ               |    |
| Speed (RT600)                      | ft/s ᅌ               |    |
| Weight (RT600)                     | lb 🗘                 |    |
| Graph Preferences                  |                      |    |
| White Background in Session Report |                      |    |

The next time you log into RTILink.com you will be taken through the Google Authenticator set up process.